## EAST SIDE UNION HIGH SCHOOL DISTRICT REQUEST FOR PURCHASE ORDER

|                            |  |  |  | REQ | REQUISITIONER TO COMPLETE                               |                             |              |                         |                     | DISTRICT OFFICE USE ONLY        |               |                    |                       |                      |  |
|----------------------------|--|--|--|-----|---------------------------------------------------------|-----------------------------|--------------|-------------------------|---------------------|---------------------------------|---------------|--------------------|-----------------------|----------------------|--|
| SUGGESTED<br>VENDOR        |  |  |  |     | PHONE                                                   |                             | REQUEST DATE |                         |                     | APPROVED<br>PURCHASING<br>AGENT |               | ING_<br>Da         | P.O. NO               | D. ASSIGNED          |  |
| PRICES QUOTED BY NAME DATE |  |  |  |     |                                                         | BID NO. DI                  |              | DELIVERY DATE REQUESTED |                     |                                 |               |                    | DATE                  |                      |  |
| ADDRESS REQUISIT           |  |  |  |     | BITIONER                                                | NER SCHOOL                  |              | DEPARTMENT              |                     |                                 |               |                    | . DATE                |                      |  |
| CITY ZIP CODE A            |  |  |  |     | ACCOUNT NO.                                             |                             |              |                         |                     | Non Confirming Confirm To:      |               |                    |                       | _                    |  |
| -                          |  |  |  |     |                                                         |                             |              |                         |                     | □ Telequote                     | e 🛛 3 Written | Quotes             | Price                 | Verify               |  |
|                            |  |  |  |     |                                                         |                             |              |                         |                     |                                 |               | <u> </u>           |                       |                      |  |
| TIEWINO.                   |  |  |  |     | DECORTINICA                                             |                             |              |                         |                     | VENDOR ASSI                     | IGNED         |                    | FIIONE (              | )                    |  |
|                            |  |  |  |     |                                                         |                             |              |                         |                     | ADDRESS                         |               |                    | ATTN.                 |                      |  |
|                            |  |  |  |     |                                                         |                             |              |                         |                     | CITY                            |               |                    | ZIP CODE              |                      |  |
|                            |  |  |  |     |                                                         |                             |              |                         |                     |                                 |               |                    |                       |                      |  |
|                            |  |  |  |     |                                                         |                             |              |                         |                     |                                 |               | JSE- AT<br>& REQUI | TENTION<br>ISITIONER  |                      |  |
|                            |  |  |  |     |                                                         |                             |              |                         |                     | DELIVER<br>TO: U- CALL          |               |                    |                       |                      |  |
|                            |  |  |  |     |                                                         |                             |              |                         |                     |                                 |               |                    | )F                    |                      |  |
|                            |  |  |  |     |                                                         |                             |              |                         |                     | CONF.<br>TO                     |               | F<br>O<br>B        |                       | INATION<br>ING POINT |  |
|                            |  |  |  |     |                                                         |                             |              |                         |                     | DATE                            |               |                    | Via:                  |                      |  |
|                            |  |  |  |     |                                                         |                             |              |                         |                     | TERMS                           |               |                    |                       |                      |  |
|                            |  |  |  |     |                                                         |                             |              |                         |                     | DEL.<br>DATE                    |               |                    | FREIGHT PREPAID & ADD |                      |  |
|                            |  |  |  |     |                                                         |                             |              |                         |                     | Do Not Mail Vendor Copy         |               |                    |                       |                      |  |
|                            |  |  |  |     |                                                         |                             |              |                         | RETURN TO REQUESTOR |                                 |               |                    |                       |                      |  |
|                            |  |  |  |     |                                                         | RE)- REQUISIT               | ONER         | SUB-<br>TOTAL           |                     |                                 |               |                    |                       |                      |  |
|                            |  |  |  |     | ( · · ·                                                 | ,                           |              | SALES                   |                     | REMARKS :                       |               |                    |                       |                      |  |
|                            |  |  |  |     | (SIGNATURE                                              | (SIGNATURE)-DEPARTMENT HEAD |              |                         |                     |                                 |               |                    |                       |                      |  |
|                            |  |  |  |     | (APPROVED)- ADMINISTRATOR<br>AUTHORIZED TO EXPEND FUNDS |                             |              | GRAND<br>TOTAL          |                     |                                 |               |                    |                       |                      |  |

East Side Union High School District Business Services

Request for Purchase Order Form Application

You do not need FileMaker Pro to use this program.

Once you have properly installed the compressed program, you should see a folder called "RPO.fmp". Inside that folder you will find two files - "RPO.fmp" and "RPO\_original.fmp". Double click on the "RPO\_original.fmp" file and the program should begin running. If you have used the computer version of this form before or are familiar with FileMaker Pro, most of the functions should be familiar to you.

Your RPO program has no records to begin. In order to create a new record you must go to the menu bar and select "Record/New Record". You may note there is a key combination you may use.

Fill in all the information as you would on a hard copy of this document.

You must fill in QTY and UNIT PRICE and the program will automatically compute the EXTENSION and SUB-TOTAL. You have two lines to describe the item, but you may use as many as necessary. Simply do not enter information into the QTY and UNIT PRICE fields and move to the next DESCRIPTION line.

You must compute the tax and enter the information. Again the program will add the SUB-TOTAL, SALES TAX, and FREIGHT CHARGES to get the GRAND TOTAL.

The last step is to print the form out and sign it.

This program will store all of the PO's you create. If you have to create a second PO for the same vendor, you may find your previously created PO and duplicate it. You will then only have to change the dates, item information, and possibly the account numbers. Again, those commands are located in the menu bar under "Record".